Eine neue Analysis-Aufgabe beginnen

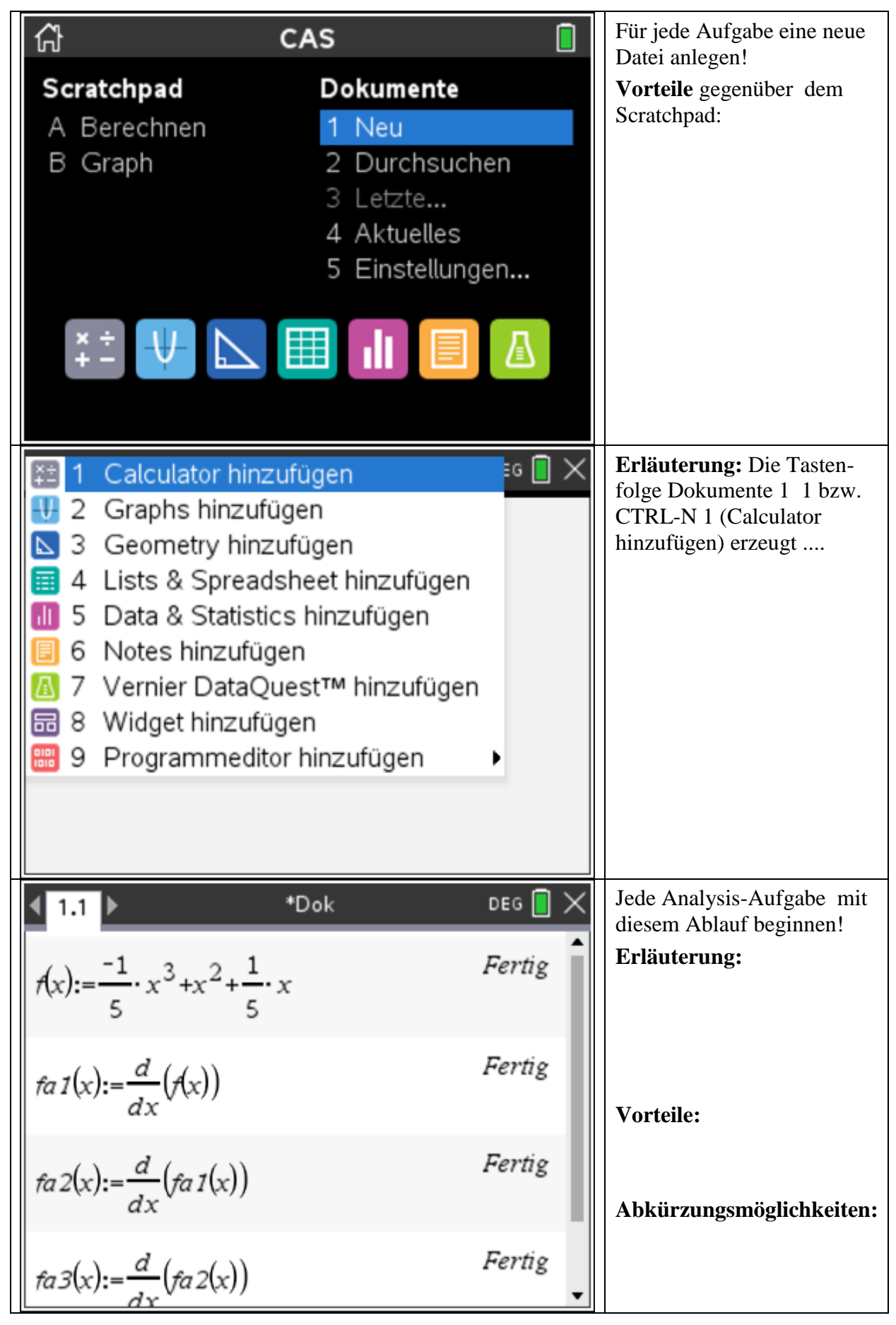

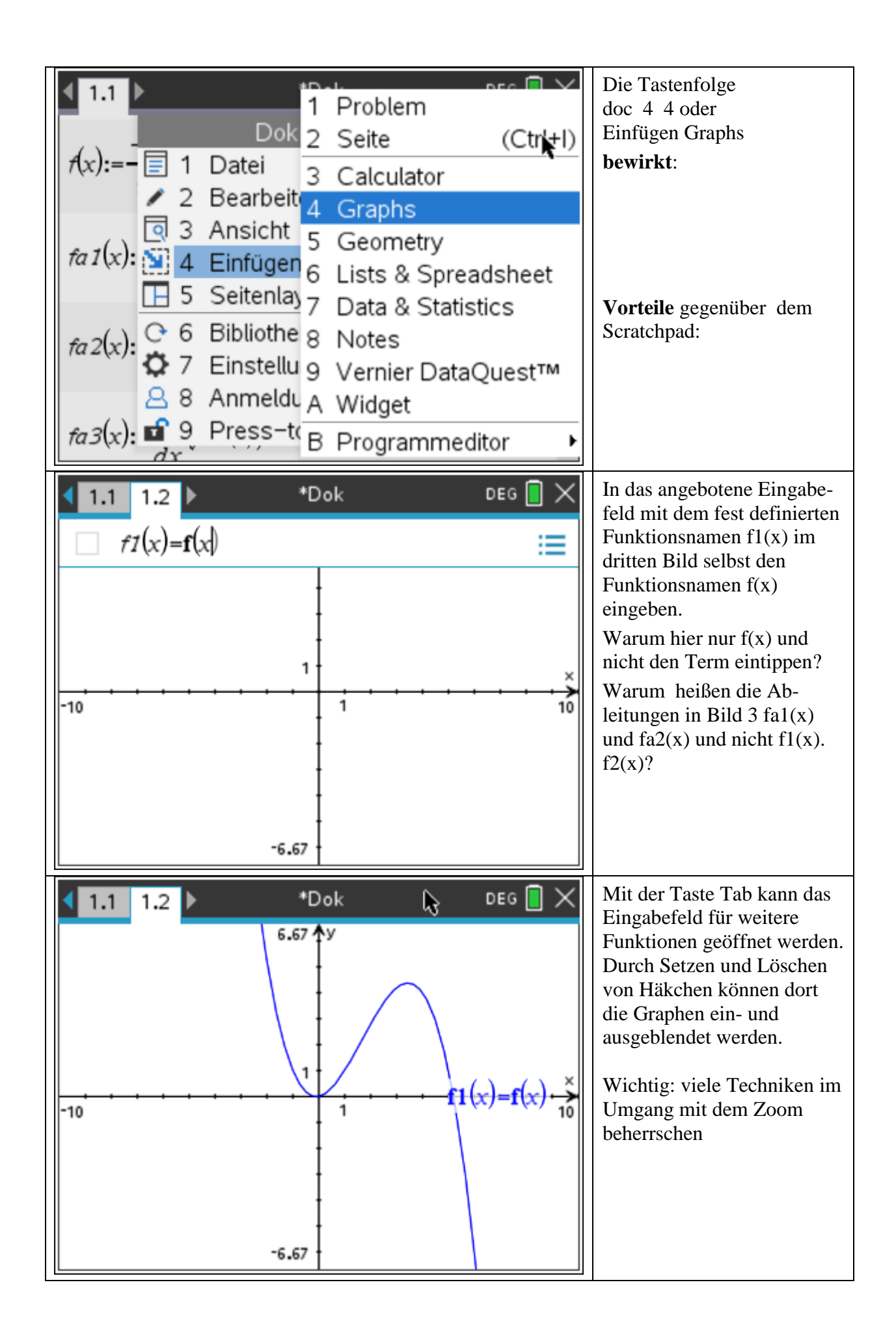

## Eine neue Analysis-Aufgabe beginnen – Lösungsbeispiel

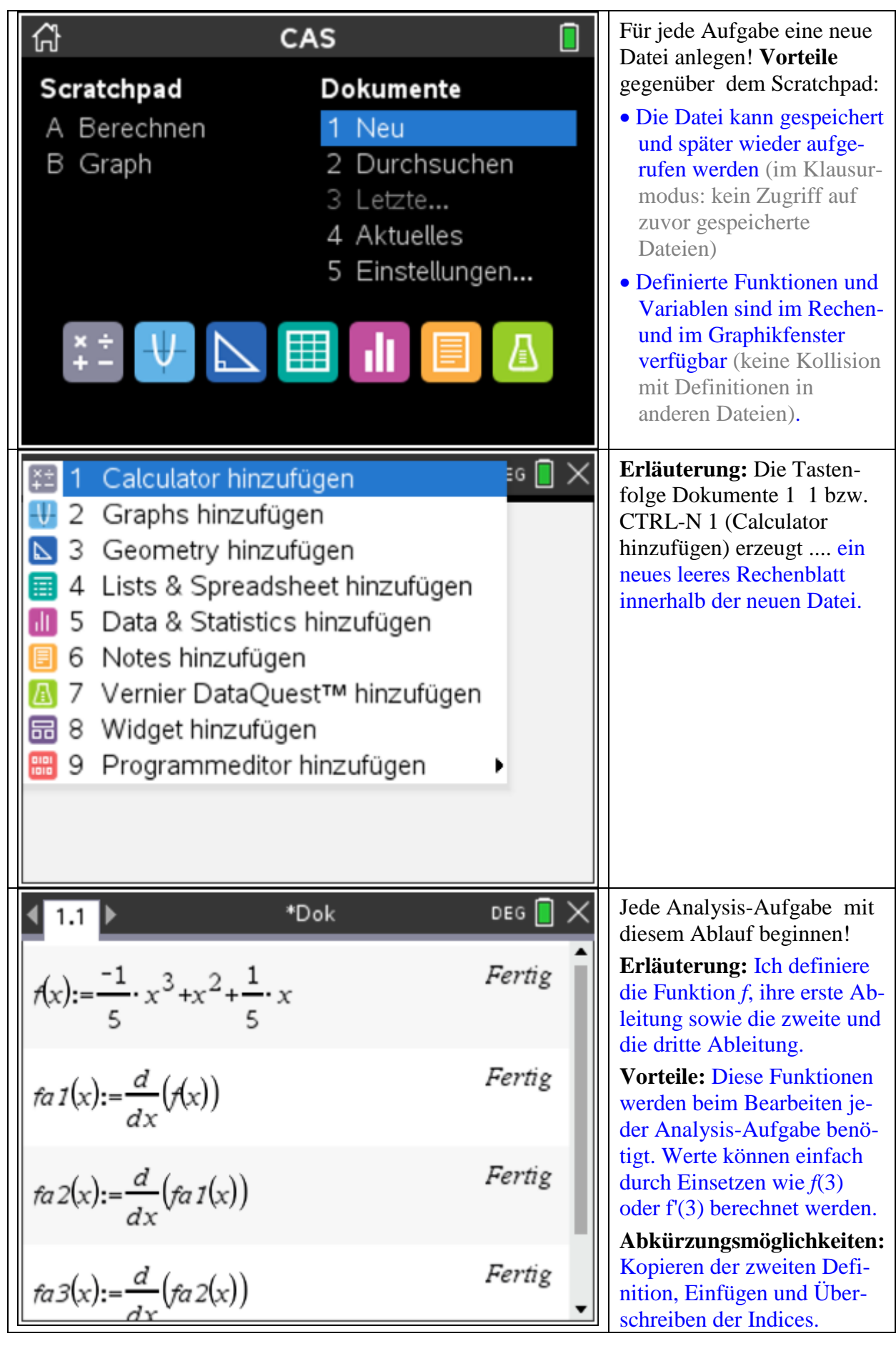

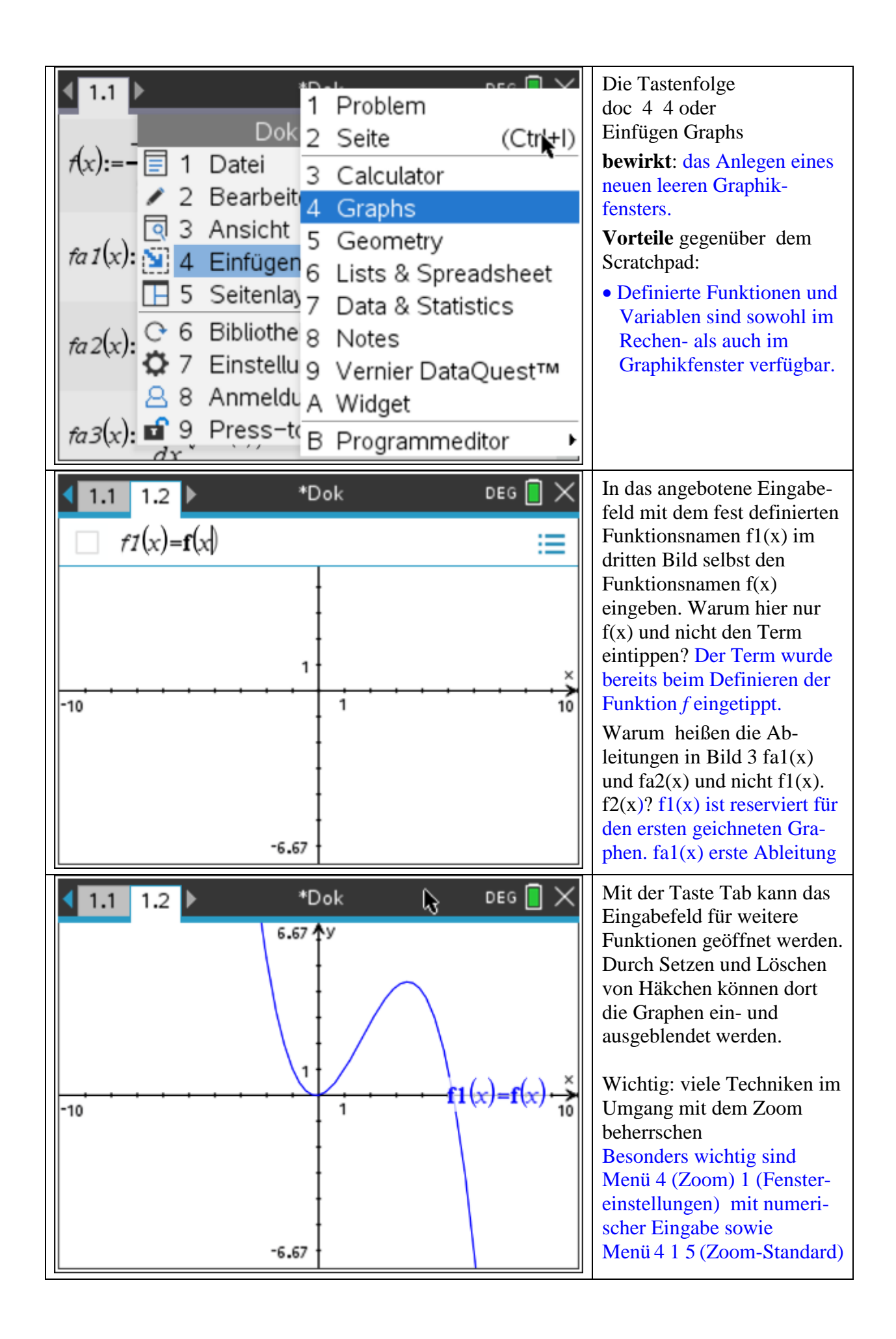